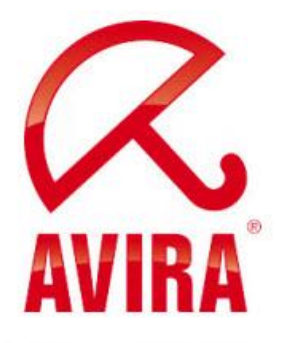

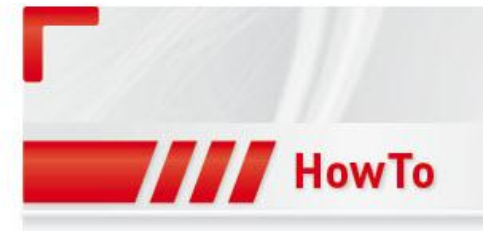

# Avira AntiVir Version 10 Service Pack 2

Update Scenarios Standalone

> Support 05/2011

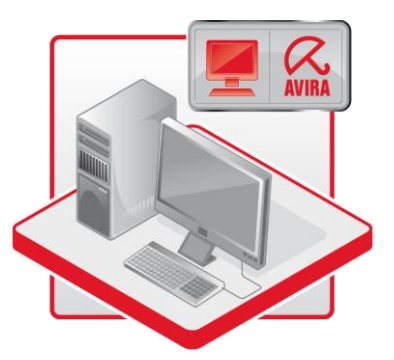

#### www.avira.com

Errors in design and contents cannot be excluded © Avira GmbH

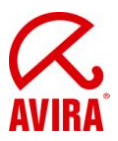

## Contents

| Contents                                                                   | 2  |
|----------------------------------------------------------------------------|----|
| 1. Configuration settings                                                  | 3  |
| 1.1 Product update                                                         |    |
| 1.2 Restart settings                                                       |    |
| 2. Manual product update (independent from the configuration)              | 5  |
| 3. Manual product update (depending on the configuration)                  | 8  |
| 3.1 Installing product updates automatically and restarting if necessary   |    |
| 3.2 Downloading product updates and installing after reboot                | 11 |
| 4. Automatic visible product update via Scheduler                          | 17 |
| 4.1 Automatic and visible installation                                     | 17 |
| 4.2 Automatic and visible installation after a system restart              | 21 |
| 5. Automatic invisible product update via Scheduler                        |    |
| 5.1 Automatic and invisible installation as soon as an update is available |    |
| 5.2 Automatic and invisible installation at a system restart               |    |
| 6. Additional information                                                  |    |
| 6.1 Behavior with logged-out users                                         |    |
| 6.2 Behavior with locked accounts                                          |    |

Note: Please check the restart-settings of your AntiVir Professional configuration before migrating to SP2 to avoid unintended restart behavior.

Please read the following article about restart behavior:

<u>Restart settings and effects by the product update to service pack 2 for</u> <u>AntiVir Professional 10</u>

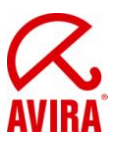

# 1. Configuration settings

#### 1.1 Product update

By clicking in the main menu on *Extras*  $\rightarrow$  *Configuration*, a new window will appear. With *Expert mode* enabled, you will find further down at *Update* the category *Product update*:

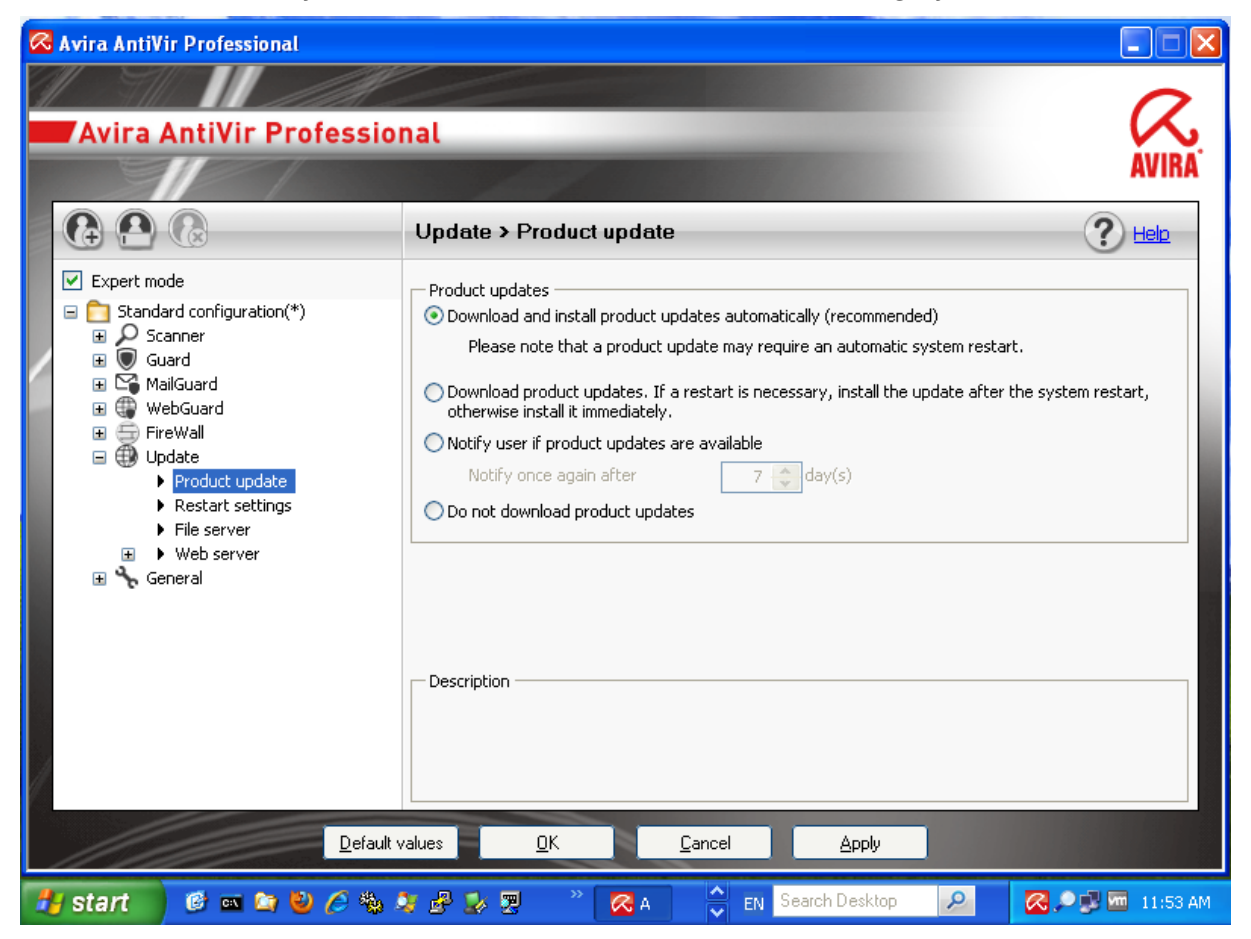

Standard: "Download and install product updates automatically (recommended)"

### **1.2 Restart settings**

By clicking in the main menu on *Extras*  $\rightarrow$  *Configuration*, a new window will appear. With *Expert mode* enabled, you will find further down at *Update* the category *Restart settings*:

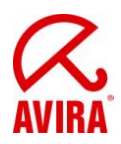

| 🐼 Avira AntiVir Professional                                                                                                    |                                                                                                    |
|----------------------------------------------------------------------------------------------------|----------------------------------------------------------------------------------------------------|
|                                                                                                    | 0                                                                                                    |
| Avira AntiVir Profession                                                                                                    | nal 🥂                                                                                                    |
|                                                                                                    | AVIRA                                                                                                    |
|                                                                                                    | Update > Restart settings                                                                                                    |
| <ul> <li>Expert mode</li> <li>Standard configuration(*)</li> <li>Scanner</li> <li>Guard</li> <li>MailGuard</li> <li>WebGuard</li> <li>FireWall</li> <li>Update</li> <li>Product update</li> <li>Restart settings</li> <li>File server</li> <li>Web server</li> <li>General</li> </ul> | Restart settings         Restart the computer after         300       seconds (with countdown messages, cannot be canceled)         Image: Show reminder message for 'Restart' every       Image: Image: Ima |
| Default va                                                                                                    | alues <u>O</u> K <u>C</u> ancel <u>Apply</u>                                                                                                    |
| 🦺 start 🛛 🙆 🔤 😂 🤌 🎗                                                                                                    | F 🧬 🏖 🗒 🦈 🧖 A 🗧 EN Search Desktop 🔎 🧖 🖓 🚾 11:53 AM                                                                                                    |

Standard: "Show reminder message for 'Restart' every 120 seconds"

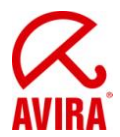

## 2. Manual product update (independent from the configuration)

By clicking on *Update*  $\rightarrow$  *Start update product* ... you can start a product update independent from the set configuration:

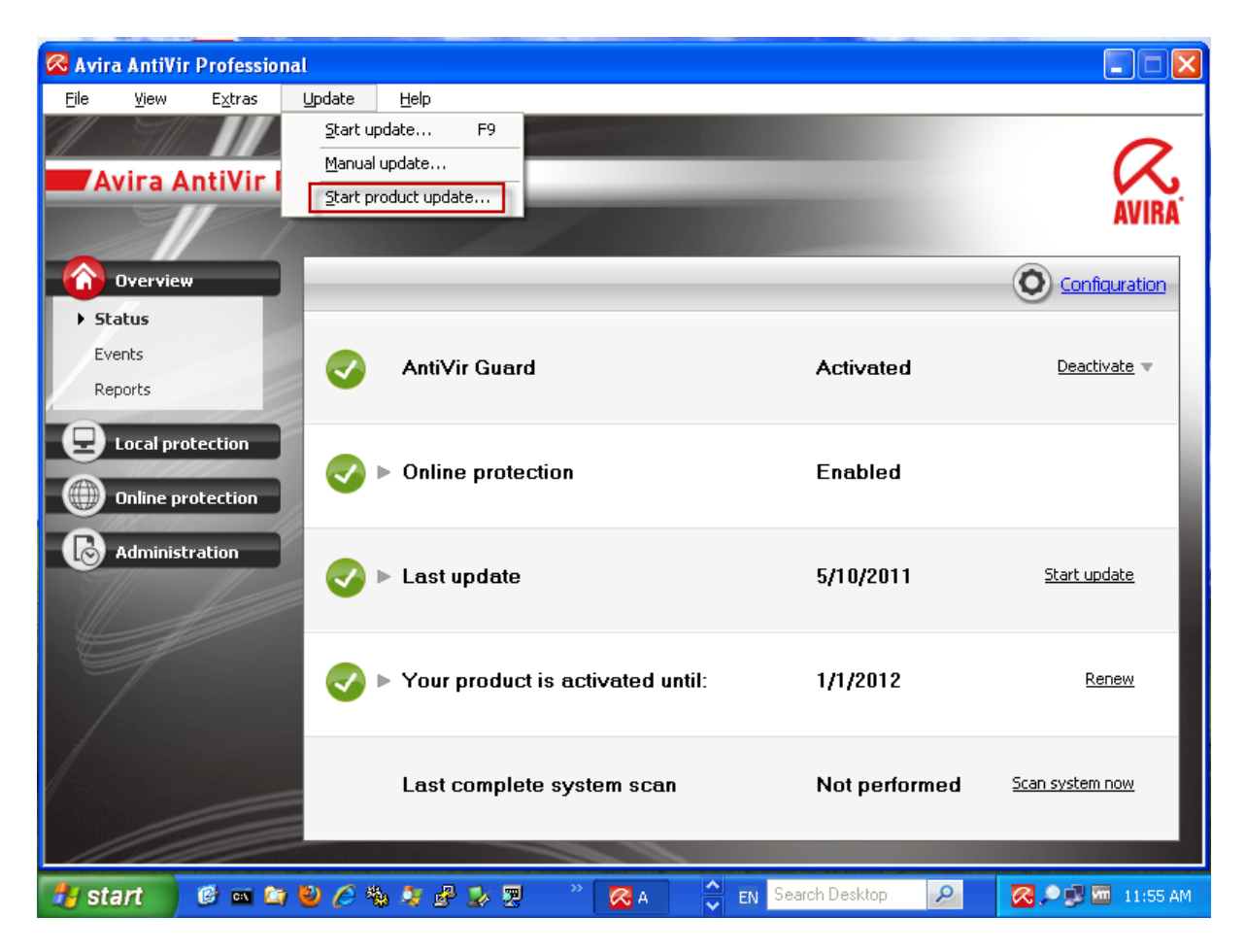

Independent from the configuration means, it does not interfere with the set settings in the configuration of AntiVir Professional at *Update*  $\rightarrow$  *Product Update*. Instead, a product update will always be performed.

The restart settings will be applied, however.

If the reboot dialog is clicked away with *Later*, it will reappear after 2 minutes by default.

After selecting *Start product update* ... the following dialogs will be shown:

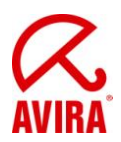

| 🔀 Avira AntiVir           | Professiona     | ıl      |                                                                                          |          |                        |
|---------------------------|-----------------|---------|------------------------------------------------------------------------------------------|----------|------------------------|
| <u>F</u> ile <u>V</u> iew | E <u>x</u> tras | Update  | Help                                                                                     |          |                        |
| 1 911                     |                 |         |                                                                                          |          | 0                      |
| 📕 Avira A                 | ntiVir 🍟        | 🖥 Updat | er                                                                                       |          |                        |
|                           |                 |         |                                                                                          | Q.       | AVIRA                  |
| Overview                  |                 | Avi     | ira AntiVir Professional                                                                 | AVIRA    | O Configuration        |
| ▶ Status                  | 1               |         | 🛿 Update requires a system reboot                                                        |          | 0                      |
| Events                    |                 |         |                                                                                          | leip     | Deactivate 🔻           |
| Reports                   |                 | Status  | A compulsory system reboot is required after this update.<br>How do you want to proceed? |          |                        |
| 🖳 Local pro               | tection         |         | C Cancel update                                                                          |          |                        |
|                           | ataction        |         | C Update in 🛛 60 🗮 minutes.                                                              |          |                        |
|                           | oceccion        |         | Continue update                                                                          |          |                        |
| ddminist                  | ration          | Time    | OK (57)                                                                                  | Bytes    | Start undate           |
| T                         |                 | Time re | maining: 00:00 min Containing.                                                           | o KBytes | Start apadeo           |
|                           |                 | Downlo  | ad speed: 0.0 kB/sec                                                                     |          |                        |
| 7                         |                 |         | [                                                                                        |          | Renew                  |
|                           |                 |         | Abort Benort                                                                             |          |                        |
|                           |                 |         |                                                                                          |          |                        |
|                           |                 |         | Last complete system scan Not p                                                          | ertormed | <u>Scan system now</u> |
|                           |                 |         |                                                                                          |          | _                      |
| 🐴 start                   | 🕑 🔤 🤖           | 6       | 🖏 🎝 🗗 🍢 🕎 👋 🏹 A 🔷 En Search Deskt                                                        | op 👂     | 🔀 🔎 🗊 🚾 12:03 PM       |

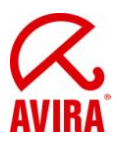

| My Computer Av                    | vira AntiVir<br>htrol Center | -Su                                                 |                                         |                            |                         | the second       |
|-----------------------------------|------------------------------|-----------------------------------------------------|-----------------------------------------|----------------------------|-------------------------|------------------|
|                                   | 6                            | 🔀 Updater                                           |                                         |                            |                         | Sector Sector    |
| My Network<br>Places              |                              | Avira AntiVi                                        | r Professio                             | nal                        | R                       | 1                |
| Internet<br>Evolution             |                              |                                                     | TTT OTCOST                              | , nut                      |                         |                  |
| Mozila Frafox                     |                              | Status: 74 files have                               | been successfully up                    | dated.                     |                         |                  |
| Mozilla<br>Thunderbird            |                              | Time elapsed:<br>Time remaining:<br>Download speed: | 00:54 min<br>00:00 min<br>4903.0 kB/sec | Transmitted:<br>Remaining: | 9884 kBytes<br>O kBytes |                  |
| Adobe Reader<br>9<br>My Documents |                              |                                                     | Close [6]                               | Report                     |                         | Recycle Bin      |
| 🦺 start                           | 6 🛋 😂                        | ⊎ ⁄∂ ‰ & ₽ 2                                        | × 2 × 2                                 | Updater Se                 | arch Desktop            | 🔀 🔎 🗊 🛅 12:04 PM |

The restart dialog will appear after the successful update:

| 🔀 System restart 🛛 🚺                                                                                | K |
|----------------------------------------------------------------------------------------------------|---|
| The update performed requires the system to be restarted.<br>Do you want to restart the system now? |   |
| Yes Later                                                                                           |   |

This should be confirmed with Yes. If Later has been selected, the window will reappear after about 2 minutes. This continues until the restart has been completed.

After the restart AntiVir Professional 10 has been updated to service pack 2.

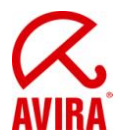

## 3. Manual product update (depending on the configuration)

#### 3.1 Installing product updates automatically and restarting if necessary

Relevant settings for product update:

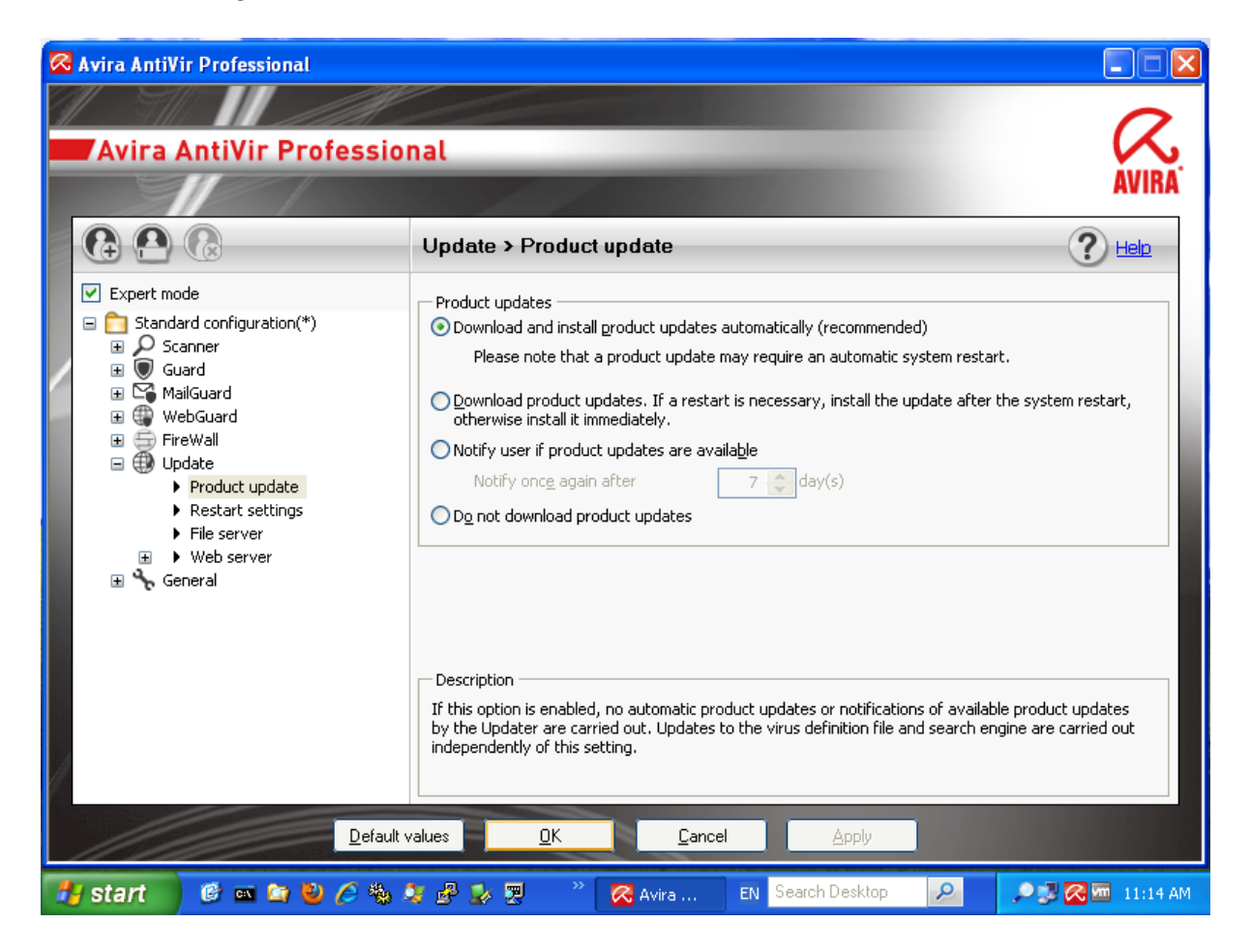

This option is especially recommended, since you only require one reboot.

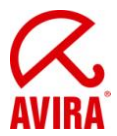

The update can either be the started using the corresponding entry within the tray icon menu or via *Start update* on the AntiVir interface **(not** via *Update*  $\rightarrow$  *Start product update* ...!):

| 🐼 Avira Anti      | ir Professio    | nal            |                                  |                     |                     |
|-------------------|-----------------|----------------|----------------------------------|---------------------|---------------------|
| <u>F</u> ile ⊻iew | E <u>x</u> tras | Update         | Help                             |                     |                     |
| 1 7               |                 | det the        |                                  |                     | 0                   |
| <b>a Avira</b>    | AntiVir         | Profess        | ional                            |                     | <ul><li>K</li></ul> |
|                   | //              |                | 100                              |                     | AVIRA               |
| 🕜 Overvi          | ew              |                |                                  |                     | Configuration       |
| Status            |                 |                |                                  |                     |                     |
| Events            |                 |                | AntiVir Guard                    | Activated           | Deactivate 🔻        |
| Reports           |                 |                |                                  |                     |                     |
| 🕘 Local p         | rotection       |                |                                  |                     |                     |
| Online            | protection      |                | Online protection                | Enabled             | - 1                 |
|                   | chration        |                |                                  |                     |                     |
|                   | stration        |                | Last update                      | 5/10/2011           | Start update        |
|                   |                 |                |                                  |                     |                     |
|                   |                 |                |                                  |                     |                     |
|                   |                 |                | Your product is activated until: | 1/1/2012            | <u>Renew</u>        |
|                   |                 |                |                                  |                     |                     |
|                   |                 | _              | Last complete system scan        | Not performed       | Scan system now     |
|                   |                 |                |                                  |                     |                     |
|                   |                 | and the second |                                  |                     |                     |
| 🦺 start           | 🕑 🚥 🙆           | । 🕙 🥖 🕯        | 🖕 🂐 🧬 🕵 🌉 🥂 🧖 Avira              | EN Search Desktop 🔎 | 🔎 🗊 🐼 🔤 11:14 AM    |

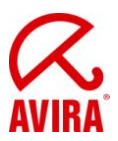

Now it will show the following dialogs:

| 🔀 Updater       |                                                                                          |          |
|-----------------|------------------------------------------------------------------------------------------|----------|
| Avira Ar        | ntiVir Professional                                                                      | AVIRA    |
| 🔽 Upda          | ate requires a system reboot 🛛 👔 💈                                                       |          |
| Status          | A compulsory system reboot is required after this update.<br>How do you want to proceed? |          |
| O c             | ancel update                                                                             |          |
| Ou              | pdate in 🛛 60 🚔 minutes.                                                                 |          |
| • • •           | ontinue update                                                                           |          |
| Time            | OK [58]                                                                                  | Bytes    |
| Time remaining: | 00:00 min                                                                                | o nBytes |
| Download speed  | : 0.0 kB/sec                                                                             |          |
|                 |                                                                                          |          |
| _               | Abort Report                                                                             |          |
| 🞖 Updater       |                                                                                          |          |
| M               |                                                                                          | a        |
| Avira Ar        | ntiVir Professional                                                                      | AVIRA    |
|                 | ?                                                                                        | Help     |
| Status: 74 file | s have been successfully updated.                                                        |          |

| Time elapsed:      | 00:55 min     | Transmitted: |
|--------------------|---------------|--------------|
| Time remaining:    | 00:00 min     | Remaining:   |
| Download speed:    | 4686.8 kB/sec |              |
|                    |               |              |
|                    | Close [5]     | Report       |
| Status: 05-31-2011 |               |              |

9884 kBytes O kBytes

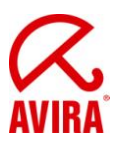

The restart dialog will appear after the successful update:

| 🐼 System restart 🛛 🛛                                                                                |
|----------------------------------------------------------------------------------------------------|
| The update performed requires the system to be restarted.<br>Do you want to restart the system now? |
| <u>Y</u> es <u>L</u> ater                                                                           |

This should be confirmed with *Yes*. If *Later* has been selected, the window will reappear after about 2 minutes. This continues until the restart has been completed.

After the restart AntiVir Professional 10 has been updated to service pack 2.

#### 3.2 Downloading product updates and installing after reboot

The option is not necessarily recommended, as there are two restarts required until the Service Pack 2 has been installed correctly for AntiVir 10.

Related setting for Product Update:

| ᄰ Avira AntiVir Professional                                                                                                    |                                                                                                    |
|----------------------------------------------------------------------------------------------------|----------------------------------------------------------------------------------------------------|
|                                                                                                    | 2                                                                                                    |
| Avira AntiVir Profession                                                                                                    | nal                                                                                                    |
|                                                                                                    | AVIRA                                                                                                    |
|                                                                                                    | Update > Product update                                                                                                    |
| <ul> <li>Expert mode</li> <li>Standard configuration(*)</li> <li>Scanner</li> <li>Scan</li> <li>Action on detection</li> <li>Further actions</li> <li>Archives</li> <li>Exceptions</li> <li>Heuristic</li> <li>Report</li> <li>Guard</li> <li>Goard</li> <li>MailGuard</li> <li>WebGuard</li> <li>FireWall</li> <li>Update</li> <li>Freduct update</li> <li>Restart settings</li> <li>File server</li> <li>Web server</li> <li>Web server</li> <li>General</li> </ul> | Product updates         Opownload and install product updates automatically (recommended)         Please note that a product update may require an automatic system restart.         Opownload product updates. If a restart is necessary, install the update after the system restart, otherwise install it immediately.         O Notify user if product updates are available         Notify once again after       7 |
| 🦺 start 🛛 🤨 📼 🐚 🔮 🏉 🍇 🖉                                                                                                    | 💱 🥵 🕎 🤲 🧭 🐼 Avira 🛛 EN Search Desktop 🔎 🧖 🐼 💭 🚾 2:15 PM                                                                                                    |

Status: 05-31-2011

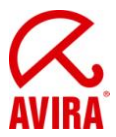

The update can either be the started using the corresponding entry within the tray icon menu or via *Start update* on the AntiVir interface **(not** via *Update*  $\rightarrow$  *Start product update* ...!):

| 🐼 Avira Anti      | Vir Professio   | nal     |                                  |                   |                 |
|-------------------|-----------------|---------|----------------------------------|-------------------|-----------------|
| <u>F</u> ile ⊻iev | E <u>x</u> tras | Update  | Help                             |                   |                 |
| 1 7               |                 | elek.   |                                  |                   | 0               |
| Avira             | AntiVir I       | Profess | ional                            |                   |                 |
|                   |                 | /       | 100                              |                   | AVIRA           |
| 🕜 Overv           | iew             | _       |                                  |                   | O Configuration |
| ▶ Status          |                 | _       |                                  |                   | -               |
| Events            |                 |         | AntiVir Guard                    | Activated         | Deactivate 🔻    |
| Reports           |                 |         |                                  |                   |                 |
| 🛃 Local           | protection      |         |                                  |                   |                 |
| Online            | protection      |         | Online protection                | Enabled           | - 1             |
| C Admir           | istration       | 0       | Last update                      | 5/10/2011         | Start update    |
|                   |                 | 0       | Your product is activated until: | 1/1/2012          | <u>Renew</u>    |
|                   |                 |         | Last complete system scan        | Not performed     | Scan system now |
| 🐴 start           | () es ()        | ) 🕑 🏉 4 | 🔉 🏂 🤧 🎘 🤺 🧖 Avira                | EN Search Desktop | 🔀 🔎 🗊 🚾 1:00 PM |

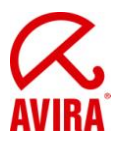

A slideup will appear promptly, which points to the production update, noting that a reboot for the installation is required:

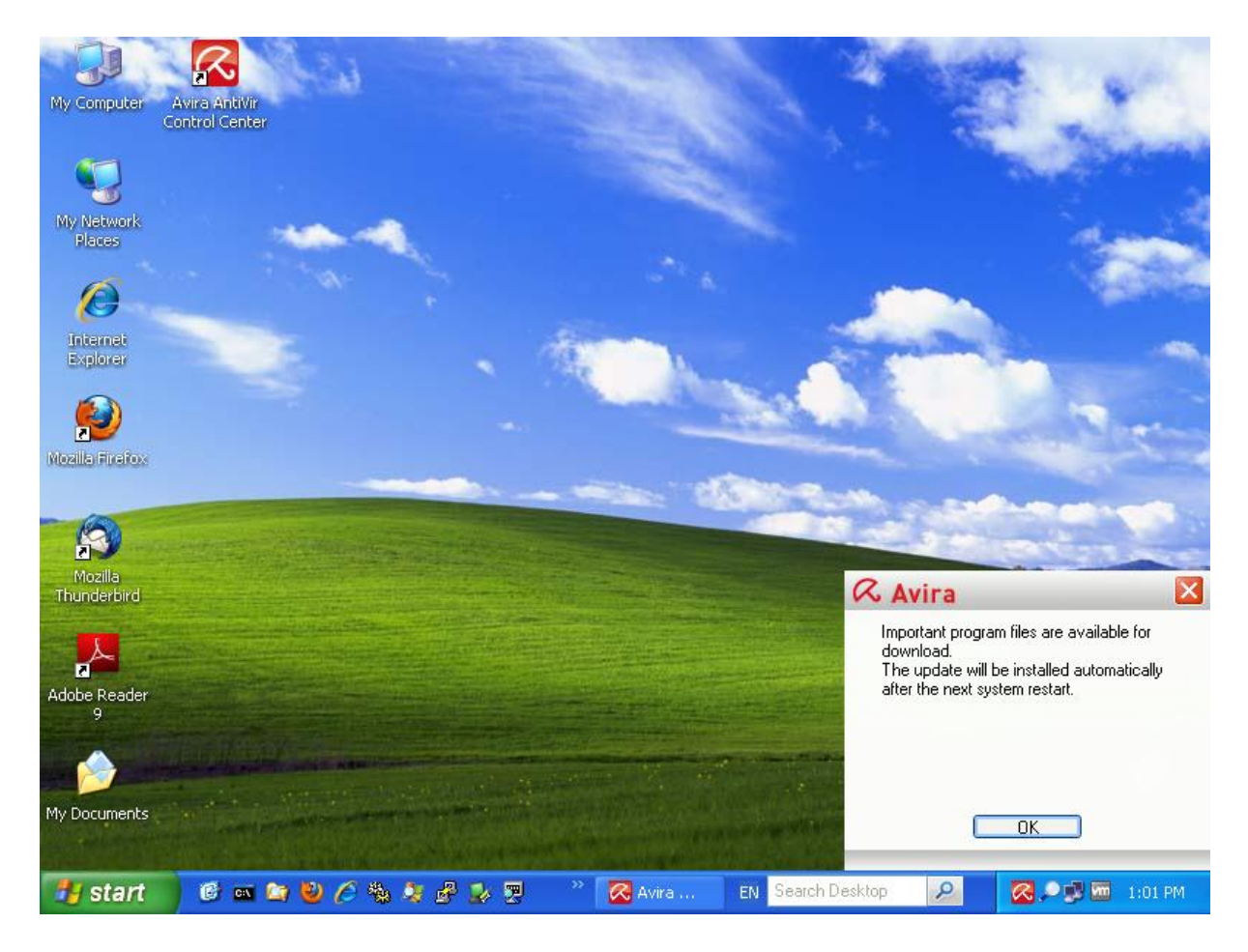

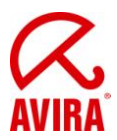

Then the computer must be restarted manually (doesn't have to be done promptly):

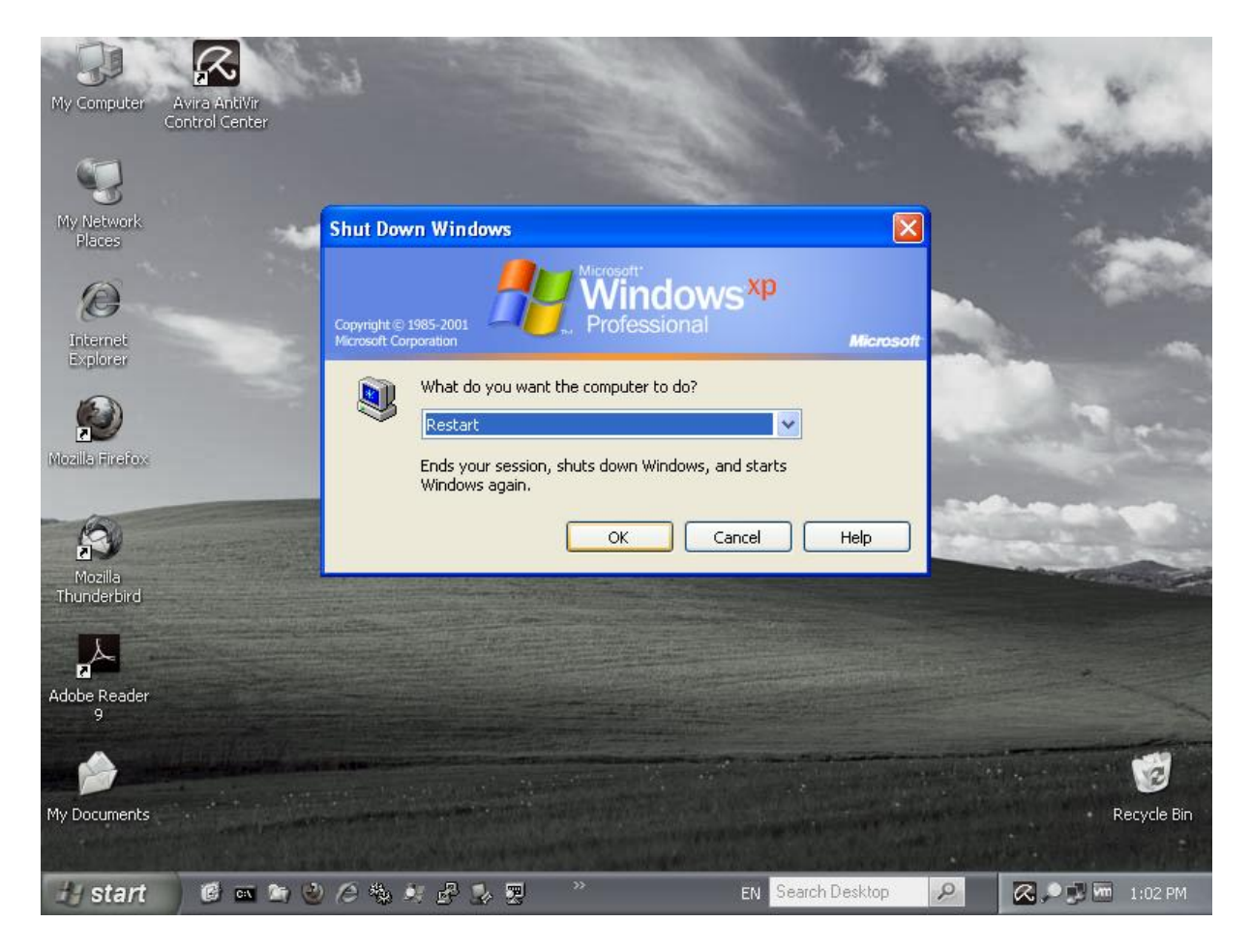

After rebooting the Avira updater is started with a delay of about 2 minutes after the application to install the downloaded files.

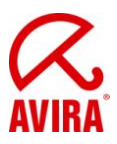

Now it will show the following dialogs:

| My Computer Avira AntiVir<br>Control Center | And the second of the second second s |                  | 1.44            |
|---------------------------------------------|----------------------------------------------------------------------------------------------------|------------------|-----------------|
| My Network<br>Places                        | Avira AntiVir Professional                                                                                                    | AVIRA            |                 |
| Internet<br>Explorer<br>Mozillo Firefox     | Status       A compulsory system reboot is required after this update How do you want to proceed?         Cancel update       Update in 60 🐳 minutes.                                                                                                    |                  |                 |
| Mozilla<br>Thunderbird                      | Continue update  Time OK [58]  Time remaining: O0:00 min Download speed: 0.0 kB/sec                                                                                                    | Bytes<br>onBytes |                 |
| Adobe Reader<br>9<br>My Documents           | Abort Report                                                                                                    |                  | Recycle Bin     |
| 🦺 start 🔰 🙆 🚥 🛙                             | 🔄 ڬ 🖉 🍓 🤰 🧬 🌛 🗒 🥂 👘 👛 2 pro 🕞 EN Search Des                                                                                                    | ktop 🔎           | 🔎 🗊 🧖 🏧 1:05 PM |

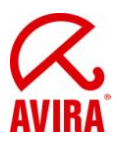

| My Computer Avira<br>Contro | AntiVir<br>I Center                                             | 4                       | *           |
|-----------------------------|-----------------------------------------------------------------|-------------------------|-------------|
|                             | 🔀 Updater                                                       |                         |             |
| My Network<br>Places        | Avira AntiVir Professional                                      | AVIRA                   | -           |
| Internet<br>Explorer        |                                                                 | ? Help                  | -           |
| Mozilla Firefox             | Status: 73 files have been successfully updated.                |                         |             |
| Mozilia<br>Thunderbird      | Time elapsed:     02:40 min       Time remaining:     00:00 min | 9657 kBytes<br>0 kBytes |             |
| Adobe Reader<br>9           | Download speed: 4792.3 kB/sec                                   |                         | -           |
| My Documents                |                                                                 |                         | Recycle Bin |
| 🦺 start 🛛 🛈                 | 🖇 🚥 🦄 🕹 🖉 🏂 🧬 🎐 🕎 🦈 🧖 💦 Updater 🛛 EN Sear                       | rch Desktop 🛛 🔎 🔯 🔎     | 💆 🏧 1:09 PM |

The restart dialog will appear after the successful update:

| System restart                                     |                                                        |
|----------------------------------------------------|--------------------------------------------------------|
| The update performed r<br>Do you want to restart I | equires the system to be restarted.<br>the system now? |
| <u>Y</u> es                                        | Later                                                  |

This should be confirmed with Yes. If Later has been selected, the window will reappear after about 2 minutes. This continues until the restart has been completed.

After the restart AntiVir Professional 10 has been updated to service pack 2.

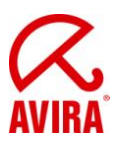

## 4. Automatic visible product update via Scheduler

## 4.1 Automatic and visible installation

Related setting for Product Update:

| ~ | Avira AntiVir Professional                                                                                                    |                                                                                                    |
|---|----------------------------------------------------------------------------------------------------|----------------------------------------------------------------------------------------------------|
|   | AN II AM                                                                                                    |                                                                                                    |
|   | Avira AntiVir Professio                                                                                                    | nal                                                                                                    |
|   |                                                                                                    | AVIRA                                                                                                    |
|   |                                                                                                    | Update > Product update                                                                                                    |
|   | <ul> <li>✓ Expert mode</li> <li>✓ Standard configuration(*)</li> <li>✓ Scanner</li> <li>✓ Guard</li> <li>✓ MailGuard</li> <li>✓ WebGuard</li> <li>✓ FireWall</li> <li>✓ Update</li> <li>♦ Product update</li> <li>♦ Restart settings</li> <li>♦ File server</li> <li>♦ Web server</li> <li>✓ General</li> </ul> | Product updates  Oownload and install product updates automatically (recommended) Please note that a product update may require an automatic system restart. O Download product updates. If a restart is necessary, install the update after the system restart, otherwise install it immediately. Notify user if product updates are available Notify once again after 7  day(s) Do not download product updates |
|   | Decud                                                                                                    | Description                                                                                                    |
|   | start 🞯 🔤 🍋 🖉 🍇 🤅                                                                                                    | values UN Lancel Apply                                                                                                    |

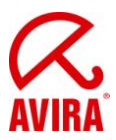

Now you need to create a "Job Product Update - Maximized":

| 🔀 Avir       | a AntiVir  | Professi        | ional |       |           |            |        |                    |                |              |         |                           |
|--------------|------------|-----------------|-------|-------|-----------|------------|--------|--------------------|----------------|--------------|---------|---------------------------|
| <u>F</u> ile | ⊻iew       | E <u>x</u> tras | U     | pdate | Help      |            |        |                    |                |              |         |                           |
|              |            |                 |       |       |           |            |        |                    |                |              |         | 0                         |
| A            | vira Aı    | ntiVir          | Pro   | ofes  | sional    |            | _      |                    |                |              |         | K                         |
|              |            |                 | /     |       |           |            | 1      |                    |                |              |         | <b>AVIRA</b> <sup>®</sup> |
| Ô            | Overview   |                 |       | 3     | 8         |            | 6 3    |                    |                |              | 0       | nfiguration               |
|              | Local prot | ection          |       |       | Name      |            | Action | Frequency          |                | Display mode | Enabled | Status                    |
| á            |            |                 |       | 9     | Complete  | System Sca | n Scan | Daily at 12:00 PM  | h              | Maximized    |         | Ready                     |
|              | Unline pro | tection         | _     | •     | Product U | pdate      | Update | Daily at 3:00 PM h | 1              | Maximized    |         | Ready                     |
|              | Administr  | ation           |       |       |           |            |        |                    |                |              |         |                           |
|              | uaraptipo  |                 |       |       |           |            |        |                    |                |              |         |                           |
|              | Jaranune   |                 |       |       |           |            |        |                    |                |              |         |                           |
| ► 50         | cheduler   |                 |       |       |           |            |        |                    |                |              |         |                           |
|              |            |                 |       |       |           |            |        |                    |                |              |         |                           |
|              |            |                 |       |       |           |            |        |                    |                |              |         |                           |
|              |            |                 |       |       |           |            |        |                    |                |              |         |                           |
|              |            |                 |       |       |           |            |        |                    |                |              |         |                           |
|              |            |                 |       |       |           |            |        |                    |                |              |         |                           |
|              |            |                 |       |       |           |            |        |                    |                |              |         |                           |
|              |            |                 |       |       |           |            |        |                    |                |              |         |                           |
|              |            |                 |       |       |           |            |        |                    |                |              |         |                           |
|              |            |                 |       |       |           |            |        |                    |                |              |         |                           |
|              |            |                 |       |       |           |            |        |                    |                |              |         |                           |
|              |            |                 |       |       |           |            |        |                    |                |              |         |                           |
| 🛃 st         | art        | 🕑 🔤             | کې 🛍  | ) 🖉   | 🖏 🚑 L     | 🚰 🛂 😤      | ~~~~   | 🔀 Avira 🛛 EN       | Search Desktop | <b>P</b>     | - N 🗠 / | 🤊 🏧 🛛 2:54 PM             |

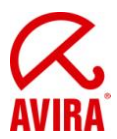

Depending on the set date, the Avira updater will be started and display the following dialogs:

| 🔀 Updater                       | 💶 🗖 🔀                                                                                    |
|---------------------------------|------------------------------------------------------------------------------------------|
| Avira A                         | ntiVir Professional                                                                      |
|                                 | 🔀 Update requires a system reboot 🛛 🔀                                                    |
| Status:                         | A compulsory system reboot is required after this update.<br>How do you want to proceed? |
|                                 | C Cancel update<br>C Update in 🛛 60 拱 minutes.                                           |
|                                 | Continue update                                                                          |
| Time elapsed:<br>Time remaining | OK (50)                                                                                  |
| Download spee                   | d: 0.0 kB/sec                                                                            |
|                                 | Abort Report                                                                             |
| 🔀 Updater                       |                                                                                          |
| A                               | Q.                                                                                       |

| Avira AntiV           | ir Professio          | nal          | AVIRA       |
|-----------------------|-----------------------|--------------|-------------|
|                       |                       |              |             |
| Status: 74 files have | been successfully upd | ated.        |             |
|                       |                       |              |             |
|                       |                       |              |             |
| Time elapsed:         | 00:53 min             | Transmitted: | 9884 kBytes |
| Time remaining:       | 00:00 min             | Remaining:   | 0 kBytes    |
| Download speed:       | 4422.5 kB/sec         |              |             |
|                       |                       | ·            |             |
|                       | Close [4]             | Report       |             |

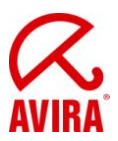

The restart dialog will appear after the successful update:

| 🐼 System restart 🛛 🔀                                                                                |
|----------------------------------------------------------------------------------------------------|
| The update performed requires the system to be restarted.<br>Do you want to restart the system now? |
| Yes Later                                                                                           |

This should be confirmed with Yes. If Later has been selected, the window will reappear after about 2 minutes. This continues until the restart has been completed.

After the restart AntiVir Professional 10 has been updated to service pack 2.

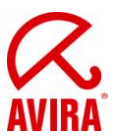

## 4.2 Automatic and visible installation after a system restart

Related setting for Product Update:

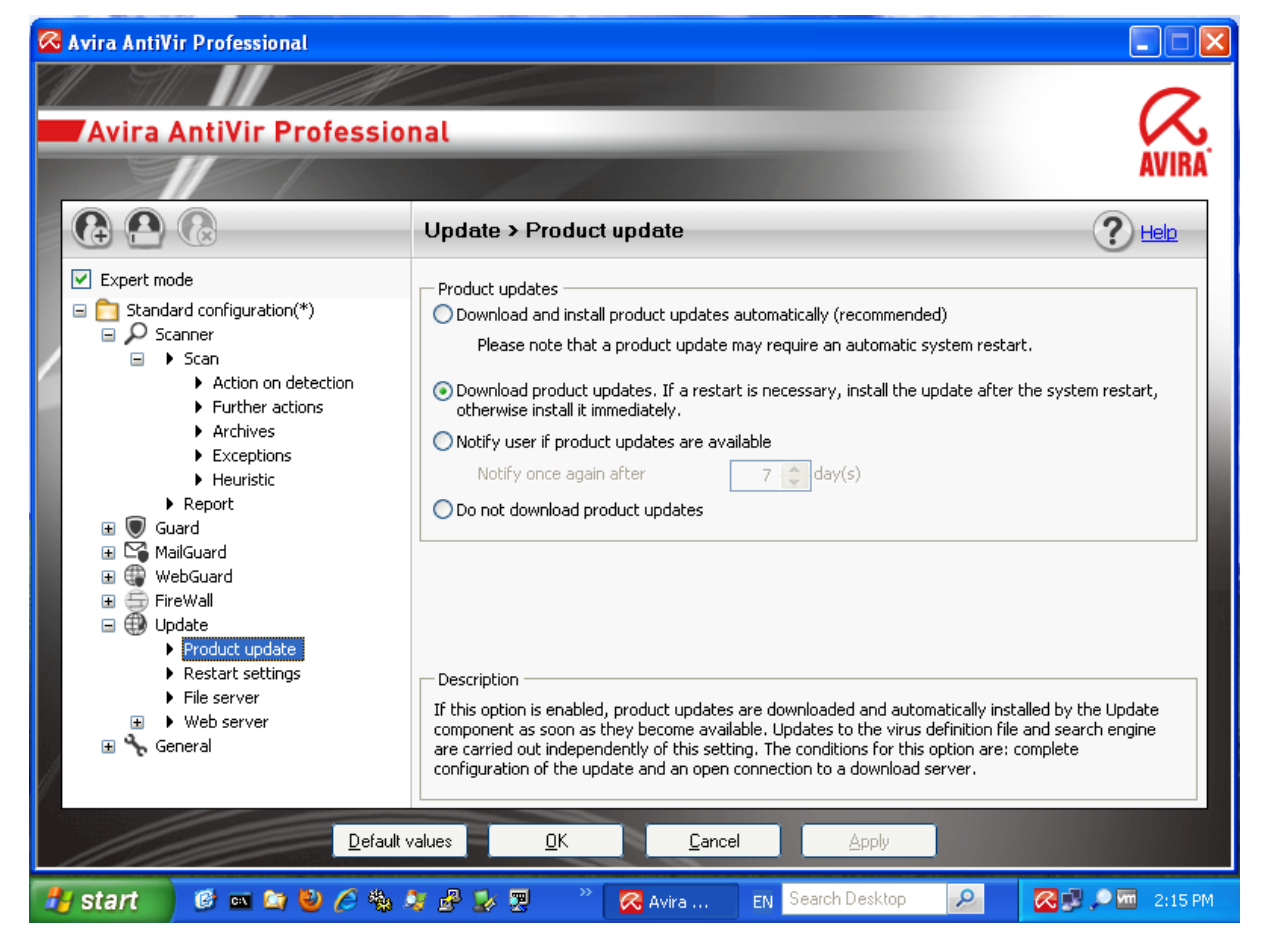

Now you need to create a "Job Product Update - Maximized":

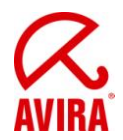

| Avira A | AntiVir P  | rofession       | al                |                 |        |                   |                     |              |         |              |
|---------|------------|-----------------|-------------------|-----------------|--------|-------------------|---------------------|--------------|---------|--------------|
| jile    | ⊻iew       | E <u>x</u> tras | Update            | <u>H</u> elp    |        |                   |                     |              |         |              |
| /       | T11/       |                 | <u>Alla</u>       |                 |        |                   |                     |              |         | 0            |
| Avi     | ra An      | tiVir P         | rofes             | sional          |        |                   |                     |              |         | $\mathbf{N}$ |
|         |            |                 |                   |                 |        |                   |                     |              |         | AVIK         |
| ) ov    | verview    |                 | <b>(</b>          |                 | 9 E    |                   | 8                   |              | 0       | onfiguration |
| ) Lo    | cal prote  | ction           |                   | Name            |        | Action            | Frequency           | Display mode | Enabled | Status       |
| D on    | line prote | action          | 9                 | Complete System | n Scan | Scan              | Daily at 12:00 PM h | Maximized    |         | Ready        |
| J UI    | inne proce |                 |                   | Product Update  |        | Update            | Daily at 3:10 PM h  | Maximized    | M       | Ready        |
| 👌 Ad    | lministrat | tion            |                   |                 |        |                   |                     |              |         |              |
| Quara   | antine     |                 | _                 |                 |        |                   |                     |              |         |              |
| Sche    | duler      |                 |                   |                 |        |                   |                     |              |         |              |
|         | 11/2       |                 |                   |                 |        |                   |                     |              |         |              |
|         |            |                 |                   |                 |        |                   |                     |              |         |              |
|         |            |                 |                   |                 |        |                   |                     |              |         |              |
|         |            |                 | _                 |                 |        |                   |                     |              |         |              |
|         |            |                 |                   |                 |        |                   |                     |              |         |              |
|         |            |                 |                   |                 |        |                   |                     |              |         |              |
|         |            |                 |                   |                 |        |                   |                     |              |         |              |
|         |            |                 |                   |                 |        |                   |                     |              |         |              |
|         |            |                 |                   |                 |        |                   |                     |              |         |              |
|         |            |                 | an Chailtean An A |                 |        |                   |                     |              |         |              |
| star    | t 🥑        | ) 🔤 🤖           | 🕹 🥭               | 🎭 🍠 🧬 💈         | × 🕎    | - <sup>**</sup> 🛛 | Avira EN Search     | Desktop 🔎    | . 🔊 🐛   | 9 🚾 3:08     |

Depending on the set date, the Avira updater will be started now and will display the following dialog:

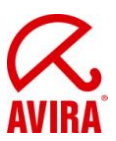

| 🔀 Updater                                           |                                         |                            |                        |
|-----------------------------------------------------|-----------------------------------------|----------------------------|------------------------|
| Avira AntiV                                         | ir Professio                            | nal                        | AVIRA                  |
| Status: One file has                                | been successfully upda                  | ated.                      |                        |
| Time elapsed:<br>Time remaining:<br>Download speed: | 00:21 min<br>00:00 min<br>7119.1 kB/sec | Transmitted:<br>Remaining: | 228 kBytes<br>O kBytes |
|                                                     | Close [5]                               | Report                     |                        |

Within a short time a slideup will appear, which points to the production update, noting that a reboot for the installation is required:

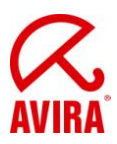

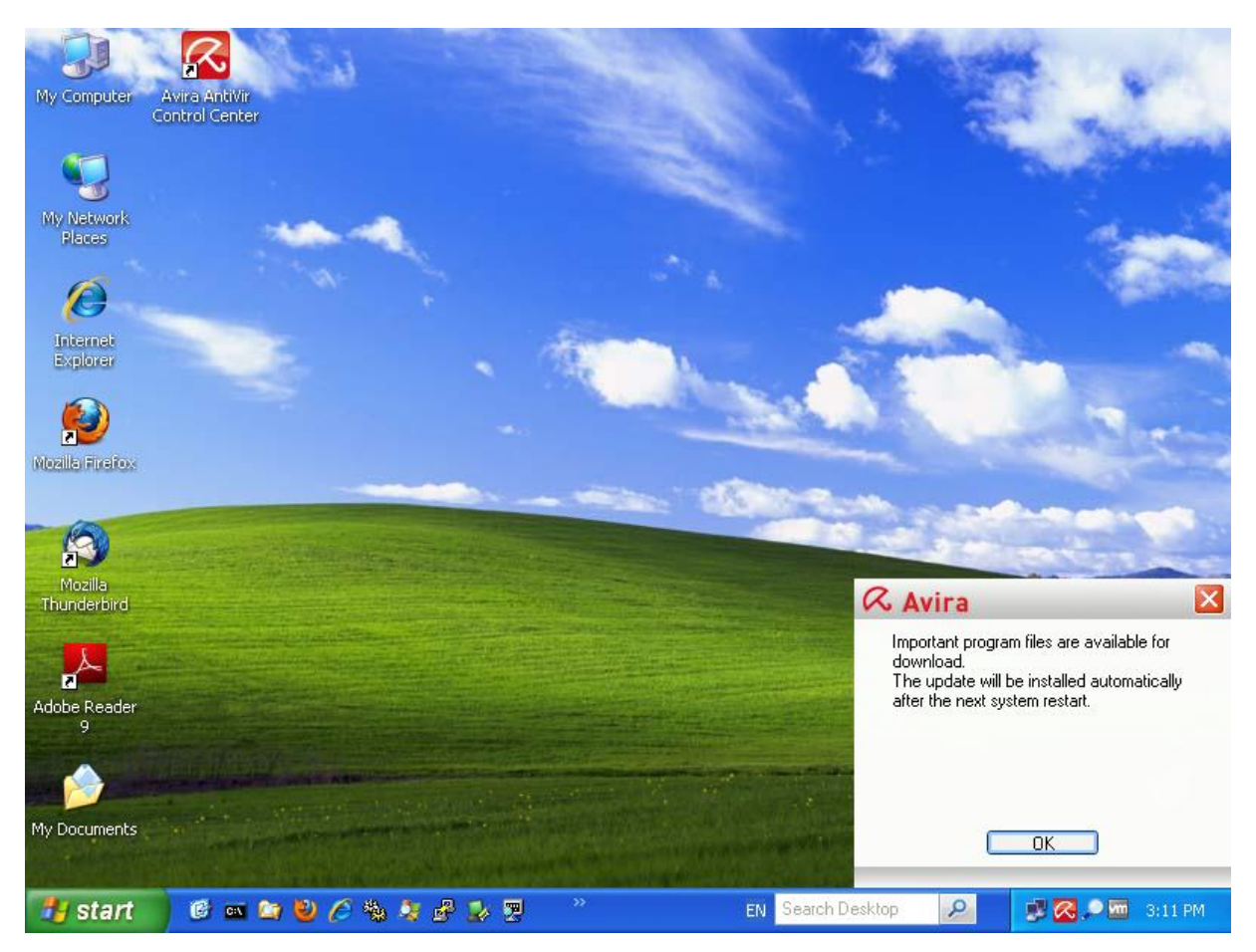

Then the computer must be restarted manually (doesn't have to be done promptly):

| Shut Dov                    | vn Windows                                                                                                    | ×       |
|-----------------------------|----------------------------------------------------------------------------------------------------|---------|
| Copyright ©<br>Microsoft Co | 1985-2001<br>rporation                                                                                                    | crosoft |
| 2                           | What do you want the computer to do?         Restart         Ends your session, shuts down Windows, and starts         Windows again.         OK       Cancel | 2       |

After rebooting the Avira updater is started with a delay of about 2 minutes after the application to install the downloaded files.

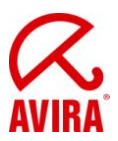

Now it will show the following dialogs:

| 🔀 Updater             |                                                                                               |                                          |                      |
|-----------------------|-----------------------------------------------------------------------------------------------|------------------------------------------|----------------------|
|                       |                                                                                               |                                          | R                    |
| Avira Anti            | /ir Professio                                                                                 | nal                                      | AVIRA                |
| 🔀 Update r            | equires a system r                                                                            | eboot                                    |                      |
| Status Cancel         | compulsory system rebo<br>w do you want to proce<br>update<br>in <u>60</u> <del>,</del> minut | ot is required after this<br>ed?<br>:es. | update.              |
| Continue              | ue update                                                                                     |                                          |                      |
| Time                  | OK (5                                                                                         | 9]                                       | Bytes                |
| Time remaining:       | 00:00 min                                                                                     | Kemaning,                                | u <del>K</del> Bytes |
| Download speed:       | 0.0 kB/sec                                                                                    |                                          |                      |
|                       | Abort                                                                                         | Report                                   |                      |
| 🔀 Updater             |                                                                                               |                                          |                      |
| Avira AntiV           | ir Professio                                                                                  | nal                                      | AVIRA                |
|                       |                                                                                               |                                          | ? Help               |
| Status: 73 files have | e been successfully upd                                                                       | ated.                                    |                      |
|                       |                                                                                               |                                          |                      |
| Time elapsed:         | 02:41 min                                                                                     | Transmitted:                             | 9657 kBytes          |
| Time remaining:       | 00:00 min                                                                                     | Remaining:                               | 0 kBytes             |
| Download speed:       | 4611.5 kB/sec                                                                                 |                                          |                      |

Close [8]

Report

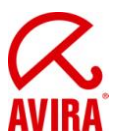

The restart dialog will appear after the successful update:

| System restart                                                                                      |
|----------------------------------------------------------------------------------------------------|
| The update performed requires the system to be restarted.<br>Do you want to restart the system now? |
| Yes Later                                                                                           |

This should be confirmed with Yes. If Later has been selected, the window will reappear after about 2 minutes. This continues until the restart has been completed.

After the restart AntiVir Professional 10 has been updated to service pack 2.

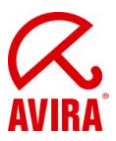

## 5. Automatic invisible product update via Scheduler

## 5.1 Automatic and invisible installation as soon as an update is available

Related setting for Product Update:

| 🐼 Avira AntiVir Professional                                                                                                    |                                                                                                    |
|----------------------------------------------------------------------------------------------------|----------------------------------------------------------------------------------------------------|
|                                                                                                    |                                                                                                    |
| Avira AntiVir Profession                                                                                                    | nal 🔨                                                                                                    |
|                                                                                                    | AVIRA                                                                                                    |
|                                                                                                    | Update > Product update ? Help                                                                                                    |
| <ul> <li>Expert mode</li> <li>Standard configuration(*)</li> <li>Scanner</li> <li>Scanner<!--</th--><td>Product updates Download and install product updates automatically (recommended) Please note that a product update may require an automatic system restart. Download product updates. If a restart is necessary, install the update after the system restart, otherwise install it immediately. Notify user if product updates are available Notify once again after 7 © day(s) Do not download product updates Description</td></li></ul> | Product updates Download and install product updates automatically (recommended) Please note that a product update may require an automatic system restart. Download product updates. If a restart is necessary, install the update after the system restart, otherwise install it immediately. Notify user if product updates are available Notify once again after 7 © day(s) Do not download product updates Description |
| Default v                                                                                                    | values UN Lancel Apply                                                                                                    |
| 🏄 start 🔰 🙆 📼 😂 🏉 🎭 J                                                                                                    | 🤰 🥵 🛒 🦉 👋 🥂 Avira 🛛 EN Search Desktop 🛛 🖉 🥵 🔎 🚾 3:28 PM                                                                                                    |

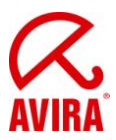

Now you need to create a "Product Update Job - Invisible":

| 🐼 Avir             | a AntiVir  | Professio       | onal   |           |             |        |                     |               |         |              |
|--------------------|------------|-----------------|--------|-----------|-------------|--------|---------------------|---------------|---------|--------------|
| <u>F</u> ile       | ⊻iew       | E <u>×</u> tras | Update | Help      |             |        |                     |               |         |              |
|                    |            |                 |        |           |             |        |                     |               |         | 0            |
| A                  | vira Ar    | ntiVir          | Profes | siona     | ι           | _      |                     |               |         | <b>K</b>     |
|                    |            |                 | 1      |           | 1           | 2      |                     |               |         | <b>AVIRA</b> |
| $\mathbf{\hat{o}}$ | Overview   |                 |        | 8         | 0 😪 🕻       | ) (?   |                     |               | 0       | nfiguration  |
| 9                  | Local prot | ection          |        | Name      |             | Action | Frequency           | Display mode  | Enabled | Status       |
| á                  | Opline pro | tection         |        | Complete  | System Scan | Scan   | Daily at 12:00 PM h | Maximized     |         | Ready        |
|                    | onime pro  |                 |        | Product U | pdate       | Update | Daily at 3:32 PM h  | Invisible     |         | Ready        |
|                    | Administr  | ation           |        |           |             |        |                     |               |         |              |
| Qu                 | uarantine  |                 |        |           |             |        |                     |               |         |              |
| → Sc               | heduler    |                 |        |           |             |        |                     |               |         |              |
| J.                 |            |                 |        |           |             |        |                     |               |         |              |
|                    |            |                 |        |           |             |        |                     |               |         |              |
|                    |            |                 |        |           |             |        |                     |               |         |              |
|                    |            |                 |        |           |             |        |                     |               |         |              |
|                    |            |                 |        |           |             |        |                     |               |         |              |
|                    |            |                 |        |           |             |        |                     |               |         |              |
|                    |            |                 |        |           |             |        |                     |               |         |              |
|                    |            |                 | _      |           |             |        |                     |               |         |              |
|                    |            |                 |        |           |             |        |                     |               |         |              |
|                    |            |                 |        |           |             |        |                     |               |         |              |
| 💾 sta              | art        | 🚱 🚥 🙆           | ) 🕑 🏉  | 🎭 🚑 į     | a 🚽 🖉 😼     |        | ⋜ Avira 🛛 EN Sea    | rch Desktop 🔎 | 1 🗠 🖉   | 🕨 🚾 3:30 PM  |

Depending on the set date, the Avira updater will be started now in the background: The restart dialog will appear after the successful update:

| 🐼 System restart 🛛 🔀                                                                                |
|----------------------------------------------------------------------------------------------------|
| The update performed requires the system to be restarted.<br>Do you want to restart the system now? |
| Yes Later                                                                                           |

This should be confirmed with *Yes*. If *Later* has been selected, the window will reappear after about 2 minutes. This continues until the restart has been completed.

After the restart AntiVir Professional 10 has been updated to service pack 2.

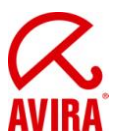

## 5.2 Automatic and invisible installation at a system restart

Related setting for Product Update:

| 🐼 Avira AntiVir Professional                                                                                                    |                                                                                                    |
|----------------------------------------------------------------------------------------------------|----------------------------------------------------------------------------------------------------|
| Avira AntiVir Profession                                                                                                    | nal 🥂                                                                                                    |
|                                                                                                    | AVIRA                                                                                                    |
|                                                                                                    | Update > Product update                                                                                                    |
| <ul> <li>Expert mode</li> <li>Standard configuration(*)</li> <li>Scanner</li> <li>Scan</li> <li>Action on detection</li> <li>Further actions</li> <li>Archives</li> <li>Exceptions</li> <li>Heuristic</li> <li>Report</li> <li>Guard</li> <li>Guard</li> <li>MailGuard</li> <li>FireWall</li> <li>Update</li> <li>Product update</li> <li>Restart settings</li> <li>File server</li> <li>Web server</li> <li>Methods</li> <li>Web server</li> <li>General</li> </ul> | Product updates Download and install groduct updates automatically (recommended) Please note that a product update may require an automatic system restart. Download product updates. If a restart is necessary, install the update after the system restart, otherwise install it immediately. Notify user if product updates are available Notify once again after 7 and day(s) Do not download product updates Description If this option is enabled, product updates are downloaded and automatically installed by the Update component as soon as they become available. Updates to the virus definition file and search engine are carried out independently of this setting. The conditions for this option are: complete configuration of the updatefor more information press F1. |
| Default                                                                                                    | values <u>O</u> K <u>C</u> ancel <u>Apply</u>                                                                                                    |
| 🛃 start 🛛 🙆 📼 😂 🤌 🖉                                                                                                    | 💱 🛃 💯 🤍 🥂 🖓 Avira 🛛 EN Search Desktop 🖉 🛃 🦉 🖉 3:36 PM                                                                                                    |

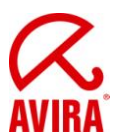

Now you need to create a "Product Update Job - Invisible":

| 🔀 Avira      | a AntiVir  | Professio       | nal    |             |           |             |                     |              |          |                     |
|--------------|------------|-----------------|--------|-------------|-----------|-------------|---------------------|--------------|----------|---------------------|
| Eile         | ⊻iew       | E <u>x</u> tras | Update | Help        |           |             |                     |              |          |                     |
| 1            | TI         |                 | della. |             |           |             |                     |              |          | 0                   |
| Α            | vira Aı    | ntiVir          | Profes | sional      | _         | _           |                     |              |          | <ul><li>K</li></ul> |
|              |            |                 |        |             | 10        | 4           |                     |              |          | AVIRA               |
| $\mathbf{O}$ | Overview   |                 |        | <b>(</b> )  |           |             | 8                   |              | 0        | nfiguration         |
|              | Local prot | ection          |        | Name        |           | Action      | Frequency           | Display mode | Enabled  | Status              |
| á            | Online pro | tection         |        | Complete Sy | stem Scan | Scan        | Daily at 12:00 PM h | Maximized    |          | Ready               |
|              | oninic pro |                 |        | Product Upd | ate       | Update      | Daily at 3:40 PM h  | Invisible    | <b>V</b> | Ready               |
|              | Administr  | ation           |        |             |           |             |                     |              |          |                     |
| Qu           | arantine   |                 |        |             |           |             |                     |              |          |                     |
| → Scl        | heduler    |                 |        |             |           |             |                     |              |          |                     |
|              |            |                 |        |             |           |             |                     |              |          |                     |
|              |            |                 |        |             |           |             |                     |              |          |                     |
|              |            |                 |        |             |           |             |                     |              |          |                     |
|              |            |                 |        |             |           |             |                     |              |          |                     |
|              |            |                 |        |             |           |             |                     |              |          |                     |
|              |            |                 |        |             |           |             |                     |              |          |                     |
|              |            |                 |        |             |           |             |                     |              |          |                     |
|              |            |                 |        |             |           |             |                     |              |          |                     |
|              |            |                 |        |             |           |             |                     | 1            |          |                     |
| AL of        | aut        | Ø •             |        | 48. Av      | া আ       | >> <b>_</b> | A Long Control      | ah Deskton   |          |                     |

# Important: In this case, no slideup will appear. Therefore, the reboot has to be performed manually.

The following entry will appear in the update log file: [UPD] [INFO]

This product update requires the system to be restarted. Due to the settings, the product update will only be installed after the next system restart.

| Shut Dov                    | vn Windows 🔀                                                                                                    |
|-----------------------------|----------------------------------------------------------------------------------------------------|
| Copyright ©<br>Microsoft Co | 1985-2001<br>rporation                                                                                                    |
|                             | What do you want the computer to do?         Restart         Ends your session, shuts down Windows, and starts Windows again.         OK       Cancel |

Status: 05-31-2011

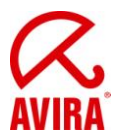

After rebooting the Avira updater is started with a delay of about 2 minutes after the application to install the downloaded files.

Now it will show the following dialogs:

| 🔀 Updat | er                                                                                                    |          |
|---------|----------------------------------------------------------------------------------------------------|----------|
| Avi     | ira AntiVir Professional                                                                                                    | AVIRA    |
|         | 🔀 Update requires a system reboot                                                                                                    |          |
| Status  | A compulsory system reboot is required after this update.<br>How do you want to proceed?<br>Cancel update<br>Update in 60 = minutes.<br>Continue update |          |
| Time    | OK (57)                                                                                                    | Bytes    |
| Time re | maining: 00:00 min Remaining.                                                                                                    | o RBytes |
| Downlo  | ad speed: 0.0 kB/sec                                                                                                    |          |
|         |                                                                                                    |          |
|         | Abort Report                                                                                                    |          |

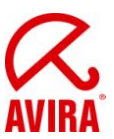

| 🔀 Updater                                           |                                         |                            |                         |
|-----------------------------------------------------|-----------------------------------------|----------------------------|-------------------------|
| Avira AntiV                                         | ir Professio                            | nal                        | AVIRA                   |
| Status: 73 files have                               | been successfully upd                   | lated.                     |                         |
| Time elapsed:<br>Time remaining:<br>Download speed: | 02:39 min<br>00:00 min<br>4792.3 kB/sec | Transmitted:<br>Remaining: | 9657 kBytes<br>O kBytes |
|                                                     | Close [6]                               | Report                     |                         |

The restart dialog will appear after the successful update:

| 🔀 System restart                                                                                   | ×  |
|----------------------------------------------------------------------------------------------------|----|
| The update performed requires the system to be restarted<br>Do you want to restart the system now? | l. |
| Yes Later                                                                                          |    |

This should be confirmed with *Yes*. If *Later* has been selected, the window will reappear after about 2 minutes. This continues until the restart has been completed.

After the restart AntiVir Professional 10 has been updated to service pack 2.

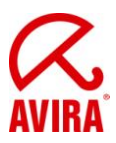

## 6. Additional information

#### 6.1 Behavior with logged-out users

If a computer should be in the log-in mode at the scheduled time, the computer will not restart with the default configuration for the reboot behavior. Instead, it will show a reboot-dialog when the user logs in.

| 🔀 System restart 🛛 🔀                                                                                |
|----------------------------------------------------------------------------------------------------|
| The update performed requires the system to be restarted.<br>Do you want to restart the system now? |
| Yes Later                                                                                           |

#### 6.2 Behavior with locked accounts

If the account of a computer should be in the locked mode at the scheduled time, the computer will not restart with the default configuration for the reboot behavior. Instead, it will show a reboot-dialog as shown in chapter 6.1 when the user logs in.